西门子 PLC 组态森特奈 PROFINET 协议

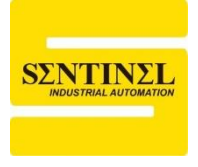

## IO-LINK 主站及子站使用教程

1、本例中,使用西门子 S7-1200 PLC,连接一个森特奈符合 PROFINET 协议的 IO-LINK 主站(ELPN-8IOL-0001),同时在第 5 端口上连接一个森特奈的 IP20 16 路输入+16 路输 出混合型子站(SIOL-TL-16DIO)。首先打开博图 V15,新建一个工程,同时添加对应型号

的控制器。

| 5  | Siemens - F:\博途程序-V15\Profinet-IO-LINK\Profinet-IO-LINK |                       |        |           |       |         |          |          |        |                        |        |      |
|----|---------------------------------------------------------|-----------------------|--------|-----------|-------|---------|----------|----------|--------|------------------------|--------|------|
| Ę  | 目(P) 纠                                                  | 扁辑 <mark>(E)</mark> 视 | 图(V)   | 插入(I)     | 在线(O) | 选项(N)   | 工具       | (T) 窗[   | コ(W) 素 | 帮助(H)                  |        |      |
| de | i 🗋 🖥                                                   | 保存项目                  | 3      | K 🗉 (     | 🧎 🗙 🛰 | )± (²i± |          |          |        | 💋 转至                   | 在线 🌌 🕯 | 麦至离线 |
|    | 项目极                                                     | ł                     |        |           |       |         | Pro      | ofinet-l | O-LINK | <ul> <li>设备</li> </ul> | 和网络    |      |
|    | 设备                                                      |                       |        |           |       |         |          |          |        |                        |        |      |
|    | Ê                                                       |                       |        |           |       |         | <b>.</b> | 网络       | し 连接   | HMI连挂                  | ž      | -    |
|    |                                                         |                       |        |           |       |         | E        |          |        |                        |        |      |
|    | 🔻 🛅 Pr                                                  | ofinet-IO-LII         | NK     |           |       |         |          |          |        |                        |        | _    |
|    | 1                                                       | 添加新设备                 | ц.     |           |       |         |          |          |        |                        |        |      |
|    | 50<br>100                                               | 设备和网络                 | 各      |           |       |         |          |          | PLC_1  |                        |        |      |
|    | ا 🔸                                                     | PLC_1 [CF             | U 1212 | C DC/DC/I | DC]   |         |          |          | CPU 12 | 12C                    |        |      |
|    | 🔹 🕨 🔚                                                   | 未分组的                  | 设备     |           |       |         |          |          |        |                        |        |      |
|    | 🔹 🕨 🔤                                                   | Security i            | 置      |           |       |         |          |          |        |                        |        |      |
|    | 🔹 🕨 🥃                                                   | 公共数据                  |        |           |       |         |          |          |        |                        |        |      |
|    | ء 🕨                                                     | 文档设置                  |        |           |       |         |          |          |        |                        |        |      |
|    | •                                                       | 语言和资源                 | 原      |           |       |         |          |          |        |                        |        |      |
|    | 🕨 🔚 在                                                   | 线访问                   |        |           |       |         |          |          |        |                        |        |      |
|    | 🕨 🤖                                                     | 卡器/USB 存              | 储器     |           |       |         |          |          |        |                        |        |      |
| I  |                                                         |                       |        |           |       |         |          |          |        |                        |        |      |

## 2、下面添加森特奈 IO-LINK 主站的 GSD 文件 ,点击"选项"---"管理通用站描述文件( GSD )"

| 孙 Siemens - F:\博途程序-V15\Profinet-IO-L | INK\Profinet-IO-LINK                                   |          |
|---------------------------------------|--------------------------------------------------------|----------|
| 项目(P) 编辑(E) 视图(V) 插入(I) 在线(O)         | 选项(N) 工具(T) 窗口(W) 帮助(H)                                |          |
| 📑 📑 🔒 保存项目 블 🐰 🗉 🛅 🗙 🖻                | ¥ 设置(S)                                                | 🕻 🔊 转至离线 |
| 项目树                                   | 支持包(P)                                                 | 赂        |
|                                       | 管理通用站描述文件(GSD) (D)<br>启动 Automation License Manager(A) |          |
|                                       | 🕙 显示参考文本(W)                                            |          |
| 🐲 🔽 Profinet-IO-LINK                  | □ 全局库(G)                                               |          |
| 🖺 📑 添加新设备                             | DIC 1                                                  |          |
| ····································  | CPU 1212C                                              |          |
| ▶ 🔜 未分组的设备                            |                                                        |          |
| ▶ 😽 Security 设置                       |                                                        |          |
| ▶ Ц 公共数据                              |                                                        |          |

3、在弹出的对话框中,选择正确的"源路径",安装即可

| 管理通用站描述文<br>已安装的 GSD | 【件<br>│ 项目中的 GSI      | )             |                 |                    |                                  | ×   |  |  |  |  |  |
|----------------------|-----------------------|---------------|-----------------|--------------------|----------------------------------|-----|--|--|--|--|--|
| 源路径:                 | ::\Users\lzh_n\Deskto | p\GSDML-V2.33 | -Sentinel-IO_Li | nk-Master-20200621 | ******************************** | ]   |  |  |  |  |  |
| 导入路径的内容              | 导入路径的内容               |               |                 |                    |                                  |     |  |  |  |  |  |
| □ 文件                 |                       | 版本            | 语言              | 状态                 | 信息                               |     |  |  |  |  |  |
| GSDML-V2.33-S        | entinel-IO_Link-Ma    | V2.33         | 英语              | 已经安装               |                                  |     |  |  |  |  |  |
|                      |                       |               |                 |                    |                                  | - 1 |  |  |  |  |  |
|                      |                       |               |                 |                    |                                  | - 1 |  |  |  |  |  |
|                      |                       |               |                 |                    |                                  |     |  |  |  |  |  |
|                      |                       |               |                 |                    |                                  |     |  |  |  |  |  |
|                      |                       |               |                 |                    |                                  |     |  |  |  |  |  |
|                      |                       |               |                 |                    |                                  |     |  |  |  |  |  |
|                      |                       |               |                 |                    |                                  | - 1 |  |  |  |  |  |
| <                    |                       |               |                 |                    |                                  | 5   |  |  |  |  |  |
|                      |                       |               |                 |                    |                                  |     |  |  |  |  |  |
|                      |                       |               |                 | 删除 安装              |                                  |     |  |  |  |  |  |

4、回到"网络视图",在右侧"硬件目录"下,依次找到"其它现场设备"---"PROFINET IO"---"I/O"

---- "Tianjin Sentinel Electronics Co.Ltd"--- "Sentinel IO-Link master"--- "ELPN-8IOL-0001"

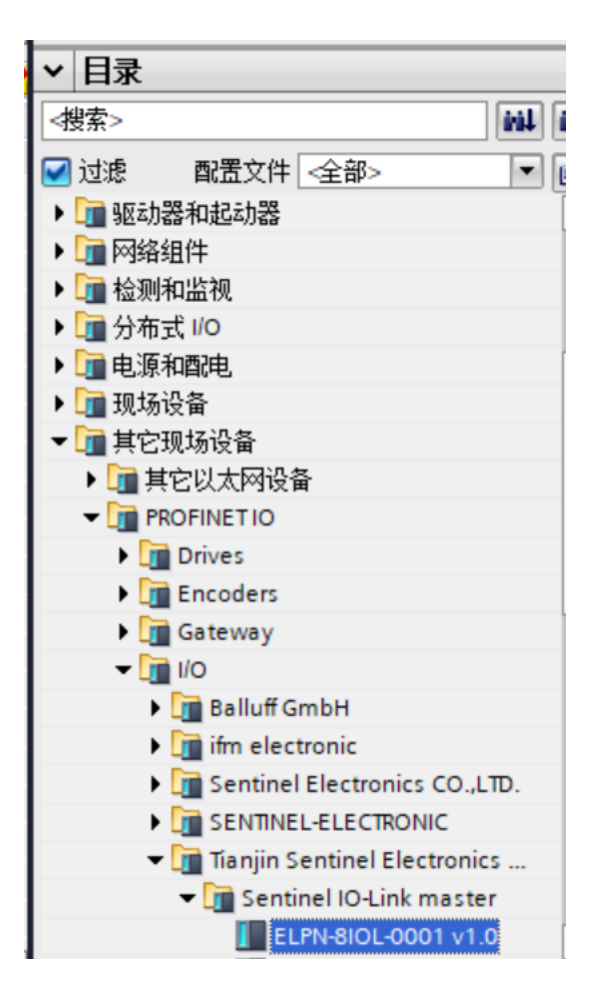

5、然后将"ELPN-8IOL-0001"拖拽到"网络视图"中,并将模块与 PLC 通讯连接起来。

| Profinet-IO-LINK > 设备和网络 |                                      |
|--------------------------|--------------------------------------|
|                          | 🛃 拓扑视图 🚽 🚠 网络视图 📑                    |
| 💦 网络 🔡 连接 HMI 连接         | 🔽 🖽 🖽 🛄 🔍 ±                          |
|                          | 平 IO 系统: PLC_1.PROFINET IO-System (1 |
|                          |                                      |
| PLC_1<br>CPU 1212C       | STN01<br>ELPN-8IOL-0001              |
|                          | PLC_1                                |
| D                        | C 1 PROFINET IO-Syste                |
|                          | C_1.PROFINETIO-Syste                 |

6、双击 IO-LINK 主站模块,进入"设备视图",在"设备概览"中,可以看到 8 个 IO-LINK 端 口插槽,同时在右侧"硬件目录下",将显示不同的 IO-LINK 子站,其中 "IO-LINK Device Sentinel Modules"下方为森特奈自有的 IO-LINK 子站,如果主站连接的是森特奈的子站, 则可以直接在该目录下选子站型号即可;"IO-LINK Device Generic Modules"下方为通用的 IO-LINK 子站,如果主站连接的第三方厂商的子站,则根据子站占用的字节数,选择不同的 通用子站即可。

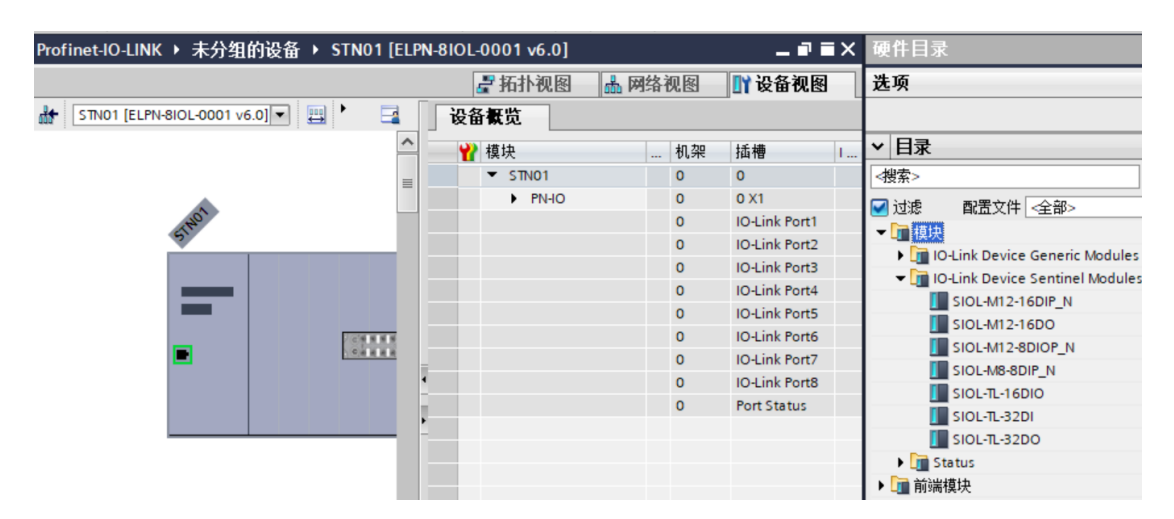

7、本例中,第5个端口连接了森特奈子站,型号 SIOL-TL-16DIO,所以直接将该型号拖拽

到"Port 5"即可,此时系统会自动给该子站分配 2 字节输入和 2 字节输出起始地址

|     |                 | _ |   |               |     |        |          | <b>D3</b>                   |
|-----|-----------------|---|---|---------------|-----|--------|----------|-----------------------------|
| - Y | 模块              |   | 机 | 插槽            | Ⅰ地址 | Q 地址 . | Ľ        | 日承                          |
|     | ▼ STN01         |   | 0 | 0             |     |        |          |                             |
|     | PN-IO           |   | 0 | 0 X1          |     |        |          | 〕 讨渡     配罟文件               |
|     |                 |   | 0 | IO-Link Port1 |     |        | <u> </u> |                             |
|     |                 |   | 0 | IO-Link Port2 |     |        | •        | /└Ⅲ 模块                      |
|     |                 |   | • | IO-LINK FORE2 |     |        |          | IO-Link Device Generic      |
|     |                 |   | 0 | IO-Link Port3 |     |        | -        | - IO Link Davisa Santing    |
|     |                 |   | 0 | IO-Link Port4 |     |        | L        | • La lo-Link Device Sentine |
| _   |                 |   | - |               |     |        |          | SIOL-M12-16DIP_N            |
|     | SIOL-IL-T6DIO_T |   | 0 | IO-Link Port5 | 12  | 12     |          | SIOL-M12-16DO               |
|     |                 |   | 0 | IO-Link Port6 |     |        | -        |                             |
|     |                 |   | 0 | IOJ ink Port7 |     |        |          | SIOL-M12-8DIOP_N            |
|     |                 |   | • | IO-LINK FORD  |     |        |          | SIOL-M8-8DIP_N              |
|     |                 |   | 0 | IO-Link Port8 |     |        | -        |                             |
|     |                 |   | 0 | Port Status   |     |        | -        | 5101-11-16010               |
|     |                 |   | - |               |     |        |          | SIOL-TL-32DI                |

8、在博图软件中,PLC 还可以诊断 IO-LINK 主站的故障信息,对于 IO-LINK 从站信息可以 通过主站模块的状态字进行诊断,具体方法如下:

a、在"设备概览"中,在最后可以找到一个"Port Status"插槽。

| 🛃 拓扑视图  | ] | 晶网络 | S视图 🔢         | 设备视图 | 选项                              |
|---------|---|-----|---------------|------|---------------------------------|
| 设备概览    |   |     |               |      |                                 |
| ₩ 模块    |   | 机架  | 插槽            | 1地址  | ✔ 目录                            |
| ✓ STN01 |   | 0   | 0             |      | # 14</td                        |
| ► PN-IO |   | 0   | 0 X1          |      | □ 讨渡   配置文件 <全部>   □            |
|         |   | 0   | IO-Link Port1 |      |                                 |
|         |   | 0   | IO-Link Port2 |      | IQ-Link Device Generic Modules  |
|         |   | 0   | IO-Link Port3 |      | IO Link Device Sentinel Modules |
|         |   | 0   | IO-Link Port4 |      |                                 |
|         |   | 0   | IO-Link Port5 |      | • Li Status                     |
|         |   | 0   | IO-Link Port6 |      | Current Device Status           |
|         |   | 0   | IO-Link Port7 |      | DetialDeviceStatus              |
|         |   | 0   | IO-Link Port8 |      | DetialDeviceStatus_TimeOut      |
|         | - | 0   | Port Status   |      | ━ ▶ 词 前端模块                      |
| •       |   |     | Tore status   | ノ    |                                 |

b、在右侧"目录"栏中,可以找到"Status"目录下的三个配置文件,我们将第一个"Current

Device Status",拖入左侧"Port Status"插槽中。

| 设备概览                    |        |               |     |                                 |
|-------------------------|--------|---------------|-----|---------------------------------|
| ₩ 模块                    | <br>机架 | 插槽            | 1地址 | ▼ 目录                            |
| ▼ STN01                 | 0      | 0             |     | ⟨搜索> W↓ W↑                      |
| PN-IO                   | 0      | 0 X1          |     | ☑ 讨滤 配置文件 <全部> ■ 副              |
|                         | 0      | IO-Link Port1 |     |                                 |
|                         | 0      | IO-Link Port2 |     | IO-Link Device Generic Modules  |
|                         | 0      | IO-Link Port3 |     | IQ-Link Device Sentinel Modules |
|                         | 0      | IO-Link Port4 |     |                                 |
|                         | 0      | IO-Link Port5 |     | Status                          |
|                         | 0      | IO-Link Port6 |     | Current Device Status           |
|                         | 0      | IO-Link Party |     |                                 |
|                         | 0      | IO-Link Port8 |     | DetialDeviceStatus_TimeOut      |
| Current Device Status_1 | 0      | Port Status   | 1   | ▶└』前端模块                         |
|                         |        |               |     |                                 |

c、此时,系统给这个插槽分配了 1 个字节,这个字节的 8 个位,代表 8 个 IO-LINK 端口的

实时状态:0 通信中断,1 通信正常,如下图所示:

**IO-Link Device Status** 

| 名称                            |       | 描述                                                                                                    |
|-------------------------------|-------|----------------------------------------------------------------------------------------------------|
| 8 Port IO-Link Current Status | BYTE1 | 8个IO-Link端口状态:0 通信中断1 正常通信           Bit0:PORT1 当前状态         Bit4:PORT5 当前状态           Bit1:PORT2 当前状态         Bit5:PORT6 当前状态           Bit2:PORT3 当前状态         Bit6:PORT7 当前状态           Bit3:PORT4 当前状态         Bit7:PORT8 当前状态 |

d、如果要查看更多的诊断信息,可以将"Detial Device Status"拖入左侧"Port Status"插槽中,

| 设备概览                 |   |    |               |     |                                |
|----------------------|---|----|---------------|-----|--------------------------------|
| ₩ 模块                 |   | 机架 | 插槽            | 1地址 | ▼ 目录                           |
| ✓ STN01              |   | 0  | 0             |     | <搜索> 44索>                      |
| ► PN-IO              |   | 0  | 0 X1          |     |                                |
|                      |   | 0  | IO-Link Port1 |     |                                |
|                      |   | 0  | IO-Link Port2 |     | ▼ U                            |
|                      |   | 0  | IO-Link Port3 |     | IO-Link Device Generic Modules |
|                      |   | 0  | IO-Link Port4 |     |                                |
|                      |   | 0  | IO-Link Port5 |     | Status                         |
|                      |   | 0  | IO-Link Port6 |     | Current Device Status          |
|                      |   | 0  | IO-Link Port7 |     | DetialDeviceStatus             |
|                      |   | 0  | IO-List -ont8 |     | DetialDeviceStatus_TimeOut     |
| DetialDeviceStatus_1 | - |    | Port Status   | 110 | ▶□■前端模块                        |
|                      |   |    |               |     | 1                              |
|                      |   |    |               |     |                                |

如下图所示:

e、此时,系统给这个插槽分配了 10 个字节,第一个字节的 8 位,代表 8 个 IO-LINK 端口 的实时状态:0 通信中断,1 通信正常。第二个字节的 8 位,代表 8 个 IO-LINK 端口的错 误状态:0 无错误次数,1 有错误次数,(即只要该端口出现过错误,该端口对应的位就置 1)。第三个字节到第十个字节,代表端口 1 到 8 的错误次数,一个端口错误次数占一个字

节,如下图所示:

## **IO-Link Device Status**

| 名称                                                                                                    |                                                                                | 描述                                                                                                    |
|----------------------------------------------------------------------------------------------------|--------------------------------------------------------------------------------|----------------------------------------------------------------------------------------------------|
| 8 Port IO-Link Current Status                                                                                                    | BYTE1                                                                          | 8个IO-Link端口状态: 0 通信中断 1 正常通信<br>Bit0 : PORT1 当前状态 Bit4 : PORT5 当前状态<br>Bit1 : PORT2 当前状态 Bit5 : PORT6 当前状态<br>Bit2 : PORT3 当前状态 Bit6 : PORT7 当前状态<br>Bit3 : PORT4 当前状态 Bit7 : PORT8 当前状态                                                                                                    |
| 8 Port IO-Link Error Status                                                                                                    | BYTE2                                                                          | 8个IO-Link端口错误状态:       0 无错误次数 1 有错误次数         Bit0 : PORT1 错误状态       Bit4 : PORT5 错误状态         Bit1 : PORT2 错误状态       Bit5 : PORT6 错误状态         Bit2 : PORT3 错误状态       Bit6 : PORT7 错误状态         Bit3 : PORT4 错误状态       Bit7 : PORT8 错误状态         bit3 : PORT4 错误状态       Bit7 : PORT8 错误状态         m果端口相应位置位,请查看相应端口的错误次数;       Bit5 : PORT4 |
| Error Times_Port1<br>Error Times_Port2<br>Error Times_Port3<br>Error Times_Port4<br>Error Times_Port5<br>Error Times_Port6<br>Error Times_Port7<br>Error Times_Port8 | BYTE3<br>BYTE4<br>BYTE5<br>BYTE6<br>BYTE7<br>BYTE7<br>BYTE8<br>BYTE9<br>BYTE10 | 端口错误次数;<br>从模块上电开始,累计记录IO-Link Device的切断次数;<br>模块重新上电,错误次数清零;                                                                                                    |

注:对于右侧目录中的"Detial Device Status\_TimeOut",该项供模块厂商调试用,客户不必

使用。

9、下面需要给主站模块分配"设备名称",回到"网络视图",点击主站模块,在右侧可以查看

模块设备名称为"STN01",此时我们可以根据需要进行更改,比如更改为"STN-0001"

| 2 拓扑视                                   | <u>ج</u> | 晶 网络视图   | ■ 设备视图       |
|-----------------------------------------|----------|----------|--------------|
|                                         | 4        | 网络概览     | 连接           |
| ♀ IO 系统: PLC_1.PROFINET IO-System (100) | ^        | 设备       |              |
|                                         | =        | ▼ S7-120 | 00 station_1 |
| STN01                                   |          | PLC      | L1           |
| ELPN-8IOL-0001                          |          | ▼ GSD d  | evice_1      |
| PLC 1                                   |          | . ► STN  | 101          |
|                                         |          |          |              |
|                                         |          |          |              |
| FINET IO-Syste                          |          |          |              |
|                                         |          |          |              |
|                                         | -        |          |              |

|                            | 🛃 拓扑社      | 见图 | 晶 网络视图   | 🛛 设备视图      |
|----------------------------|------------|----|----------|-------------|
|                            |            |    | 网络概览     | 连接  ◀       |
| ♀ IO 系统: PLC_1.PROFINET IC | <br>       |    |          |             |
|                            |            |    | ▼ S7-120 | 0 station_1 |
| STN-0001                   |            |    | PLC      | _1          |
| ELPN-8IOL-0001             |            |    | ▼ GSD de | evice_1     |
| PLC_1                      | A R R M PE |    | ► STN    | -0001       |
|                            |            |    |          |             |
|                            |            |    |          |             |

10、下面将"STN-0001"这个名称分配给主站模块,鼠标点中通讯线,右键选择"分配设备名

称"

|          | <b>1</b> 10     | 系统: F                      | LC_1.PROFI            | NET IO-System (100) | ^        |
|----------|-----------------|----------------------------|-----------------------|---------------------|----------|
| 212C     | S<br>F<br>F     | STN-00<br>ELPN-81<br>PLC_1 | 01<br>OL-0001         |                     |          |
| <u> </u> | LC_1.PROFINET I | JO-SVEI                    |                       | Ctrl+X              |          |
|          |                 |                            | 复制(Y)                 | Ctrl+C              |          |
|          |                 |                            | 粘贴(P)                 | Ctrl+V              | -        |
|          |                 | ×                          | 删除(D)                 | Del                 |          |
|          |                 |                            | 重命名(N)                | F2                  |          |
|          |                 |                            | 分配给新的                 | DP主站/IO 控制器         |          |
|          |                 |                            | 编译<br>下载到设备(          | ►<br>L) ►           |          |
|          |                 | - 💋                        | 转至在线 <mark>(N)</mark> | Ctrl+K              |          |
|          |                 | 2                          | 转至离线(F)               | Ctrl+M              |          |
|          |                 | U.                         | 在线和诊断(                | D) Ctrl+D           |          |
|          |                 | <u>ite</u>                 | 分配设备名称                | 小<br>品制的操作新         |          |
|          |                 |                            |                       | Ctd. Shift. C       |          |
|          |                 | -                          | ****                  | cui+siiiit+c        | ~        |
| <        | > 1009          | 6                          | 属性                    | Alt+Enter           | <b>1</b> |

11、在弹出的对话框中,点击"更新列表",此时通过 MAC 地址,可以看到扫描出来的主站

模块,原先设备名称是"stn012"

| 分配 PROFINET 设备名 | 称。          |                                |               |                                                     |        |           |      | <b>`</b> |
|-----------------|-------------|--------------------------------|---------------|-----------------------------------------------------|--------|-----------|------|----------|
| _               |             | 组态的 PROFINE                    | T设备           |                                                     |        |           |      |          |
|                 |             |                                |               | PROFINET设备名称:   plc_1<br>设备类型:   CPU 1212C DC/DC/DC |        |           |      |          |
|                 |             | <b>在线访问</b><br>PG/PC接口<br>PG/F | 的类型:<br>℃ 接口: | PN/IE                                               | mily C | ontroller | •    | <u>.</u> |
|                 |             | 设备过滤器                          |               |                                                     |        |           |      |          |
| □ 仅显示同一类型的设备    |             |                                |               |                                                     |        |           |      |          |
|                 |             | 🗌 仅显示参数                        | 设置错误的词        | 几 <u>条</u><br>又留                                    |        |           |      |          |
|                 |             | 📃 仅显示没有                        | i名称的设备        |                                                     |        |           |      |          |
|                 | 网络中的可访问     | 节点:                            |               |                                                     |        |           |      |          |
|                 | IP 地址       | MAC 地址                         | 设备            | PROFINET 设备名称                                       |        | 状态        |      |          |
|                 | 0.0.00      | 02-00-00-71-01-06              | TPS-1         | stn012                                              | - 🕄    | 设备类型不同    |      |          |
| L in            | 192.168.0.1 | E0-DC-A0-E8-D9-A4              | \$7-1200      | plc_1                                               | 0      | 确定        |      |          |
| □ 闪烁 LED        |             |                                |               | 111                                                 |        |           |      |          |
|                 |             |                                |               |                                                     | 更新     | 例表        | 分配名称 |          |

12、此时,点击"PROFINET 设备名称"下拉框,选中"STN-0001",然后选中"网络中的可访问节点"中的 IO-LINK 主站,然后点击"分配名称",这样就将"STN-0001"名称分配给了 IO-LINK 主站。

|              |                                            | 组态的 PROFINE                                                        | ET 设备                            |                                 |                                  |       |   |
|--------------|--------------------------------------------|--------------------------------------------------------------------|----------------------------------|---------------------------------|----------------------------------|-------|---|
|              |                                            | PROFINET设                                                          | 备名称:                             | plc_1                           |                                  | -     |   |
|              |                                            | 设                                                                  | 备类型:                             | plc_1<br>stn-0001               |                                  |       |   |
|              |                                            | 在线访问                                                               |                                  |                                 |                                  |       |   |
|              |                                            | PG/PC 接口                                                           | 的类型:                             | P I/IE                          |                                  | •     |   |
|              |                                            | PG/F                                                               | PC接口:                            | ealtek PCIe GbE Fam             | nily Controller                  | - 💎 🔮 | 3 |
|              |                                            | 设备过滤器                                                              |                                  |                                 |                                  |       |   |
|              |                                            | 🗌 仅显示同一                                                            | -类型的设备                           |                                 |                                  |       |   |
|              |                                            | 📃 仅显示参数                                                            | 设置错误的                            | <sup>1</sup> 2备                 |                                  |       |   |
|              |                                            |                                                                    |                                  |                                 |                                  |       |   |
|              |                                            | 📃 仅显示没有                                                            | 有名称的设计                           | l                               |                                  |       |   |
|              | 网络中的可访问                                    | 仅显示没有<br>节点:                                                       | 有名称的设计                           | 1                               |                                  |       |   |
|              | 网络中的可访问<br>IP 地址                           | <ul> <li>一 仅显示没有</li> <li>节点:</li> <li>MAC 地址</li> </ul>           | 有名称的设计<br>设备                     | PROFINET 设备名称                   | 状态                               |       |   |
|              | 网络中的可访问<br>IP 地址<br>0.0.0.0                | ── 仅显示没有<br>节点:<br>MAC 地址<br>02-00-00-71-01-06                     | i名称的设备<br>设备<br>TPS-1            | PROFINET 设备名称<br>stn012         | 状态                               |       |   |
|              | 网络中的可访问<br>IP 地址<br>0.0.0.0<br>192.168.0.1 | ─ 仅显示没有<br>节点:<br>MAC 地址<br>02-00-00-71-01-06<br>E0-DC-A0-E8-D9-A4 | 存名称的设行<br>设备<br>TPS-1<br>S7-1200 | PROFINET 设备名称<br>stn012<br>plc_ | 状态<br>び 设备类型不同<br>○ 确定           |       |   |
| <b>E</b>     | 网络中的可访问<br>IP 地址<br>0.0.0.0<br>192.168.0.1 | ─ 仅显示没有<br>市点:<br>MAC 地址<br>02-00-00-71-01-06<br>E0-DC-A0-E8-D9-A4 | 设备<br>计下S-1<br>S7-1200           | PROFINET 设备名称<br>stn012<br>plc_ | 状态<br>び る 英型 不 同     ✓ 确定        |       |   |
| <b>1</b> • • | 网络中的可访问<br>IP 地址<br>0.0.0.0<br>192.168.0.1 | ─ 仅显示没有<br>市点:<br>MAC 地址<br>02-00-00-71-01-06<br>E0-DC-A0-E8-D9-A4 | 设备<br>设备<br>TPS-1<br>S7-1200     | PROFINET 设备名称<br>stn012<br>plc_ | 状态<br>2 设备类型不同<br><li> ○ 确定</li> |       |   |
| 问题: LED      | 网络中的可访问<br>IP 地址<br>0.0.0.0<br>192.168.0.1 | ─ 仅显示没有<br>市点:<br>MAC 地址<br>02-00-00-71-01-06<br>E0-DC-A0-E8-D9-A4 | 设备<br>TPS-1<br>S7-1200           | PROFINET 设备名称<br>stn012<br>plc_ | 状态<br>2 设备类型不同<br>2 确定           |       |   |
| 问题: LED      | 网络中的可访问<br>IP 地址<br>0.0.00<br>192.168.0.1  | ─ 仅显示没有<br>市点:<br>MAC 地址<br>02-00-00-71-01-06<br>E0-DC-A0-E8-D9-A4 | 设备<br>计TPS-1<br>S7-1200          | PROFINET 设备名称<br>stn012<br>pic  | 状态<br>2 设备类型不同<br>2 确定           |       | > |

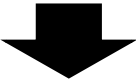

| 网络中的可访问节点:  |                   |          |               |   |        |  |  |  |
|-------------|-------------------|----------|---------------|---|--------|--|--|--|
| IP 地址       | MAC 地址            | 设备       | PROFINET 设备名称 |   | 状态     |  |  |  |
| 0.0.0.0     | 02-00-00-71-01-06 | TPS-1    | stn-0001      | Ø | 确定     |  |  |  |
| 192.168.0.1 | E0-DC-A0-E8-D9-A4 | \$7-1200 | plc_1         | 8 | 设备类型不同 |  |  |  |
|             |                   |          |               |   |        |  |  |  |
|             |                   |          |               |   |        |  |  |  |

13,分配完"设备名称"后,将组态下载到 PLC 即可。